#### MICROSOFT DÉVOILE WINDOWS HOME SERVER !

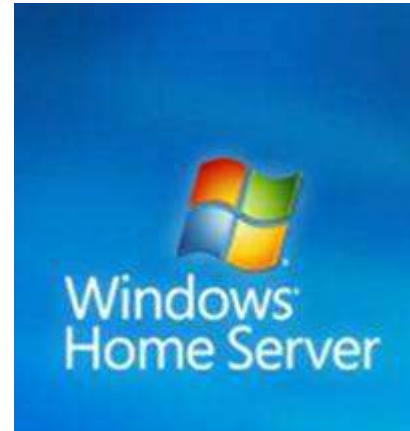

Windows Home Server, présenté à Las Vegas durant le CES, permettra au grand public de disposer d'un véritable serveur de fichiers personnels a la maison. WHS, basé sur Windows Server 2003 R2, offre entre autre la possibilité de connecter les différentes machines présentes (PC, Xbox, Zune etc.) sur un réseau (filaire ou wireless), et d'y sauvegarder les documents qu'elles contiennent, partager ses photos, vidéos, musiques, ou de les stocker directement sur la machine accueillant WHS.

La démonstration de WHS a été effectuée sur une machine HP, qui sera également en vente dans la version FULL de Home Server : machine + système d'exploitation.

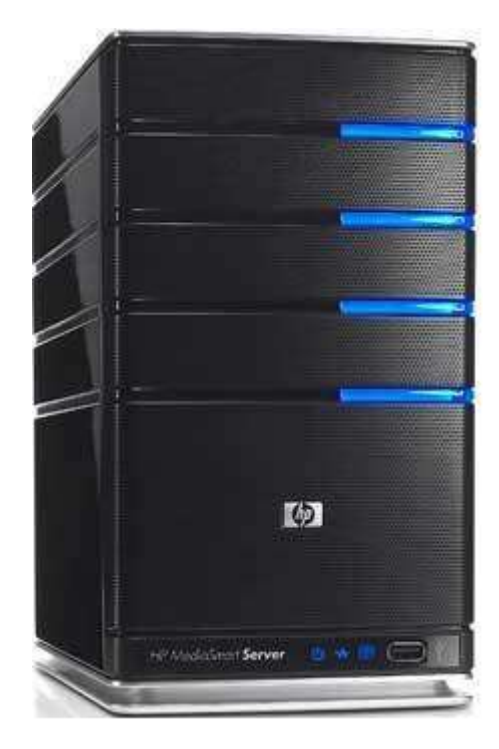

Parmi les principales caractéristiques du Système on retrouve :

**Backup automatique des machines :** Windows Home Server backup automatiquement chaque jour les données contenues sur les périphériques connectées au réseau, et permet également de restaurer tout le contenu d'un PC ou seulement des dossiers ou fichiers individuels. Afin de stocker ces données en toute sécurité, WHS duplique chacun des fichiers arrivant sur le serveur, et permet d'augmenter la capacité de stockage en passant par des racks « hot-swap » par exemple.

Accès et Partage des données : Avec WHS, il est possible d'accéder à ses données de n' importe où, et de déposer sur le serveur tout type de médias, photos vidéos etc. Facilité de configuration et d'utilisation : Windows Home Server a été pensé pour être accessible et utilisé par tout le monde, et y configurer le système et le réseau se révèle assez simple. WHS montre en permanence le statut de restauration des périphériques connectés, permet de configurer les comptes d'utilisateurs et les autorisations, et d'activer ou non la réplication automatique quand WHS possède au moins deux disques durs. Microsoft a dévoilé son produit Windows Home Server au CES le 7 Janvier 2007. Le produit va entrer en phase bêta au plus tard en Février ou Mars 2007, et sera disponible au public à partir du deuxième semestre 2007.

WHS sera décliné en 2 versions, tout comme Windows XP Media Center l'a été :

- 1. Une version Hardware/Software par les constructeurs, comme la machine HP présentée lors de la démonstration. AMD prévoit également de dévoiler son serveur équipé WHS lors du CES : le « AMD Live Home Media Server ».
- 2. Une version Software : juste le système d'exploitation, offrant la possibilité d'installer WHS sur la configuration de son choix.

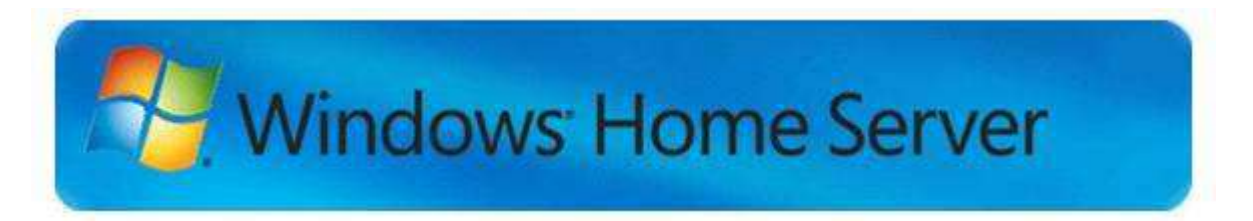

Concernant les ressources utilisées par WHS, la machine HP de présentation était pourvue d'un processeur AMD Semprun 64-bit à 1.8 Ghz, et de 512 Mo de RAM. Le matériel **minimum requis** pour faire tourner WHS étant pour le moment annoncé comme : 1 Ghz Pentium 3 (ou équivalent)

512 Mo de RAM 80G disque dur Lecteur DVD Carte réseau 100 Mbps Clavier et Souris (Seulement pour l'installation) Le réseau doit également être en 100 Mbps ou plus, et les machines tournées sous Windows XP Pro SP2 ou Windows Vista.

Vous pouvez avoir un apercu du systeme sur le Blog NewsChannel de Microsoft ou télécharger la fiche documentaire de WHS.

| 🔅 Winde | ows Home Server Settings                                                      |                                                                                                    |                                                                                                    |                                                                                                    |                                                                                                    | × |
|---------|-------------------------------------------------------------------------------|----------------------------------------------------------------------------------------------------|----------------------------------------------------------------------------------------------------|----------------------------------------------------------------------------------------------------|----------------------------------------------------------------------------------------------------|---|
| 1       | Shared Folders                                                                |                                                                                                    |                                                                                                    |                                                                                                    |                                                                                                    |   |
|         | General<br>Computers & Backup<br>User Accounts<br>Shared Folders<br>Resources | Media Library S<br>You can use Me<br>home.<br>If you b<br>content<br>Turn on Me<br>III<br>IIII<br>IIIII<br>IIIIIIIIIIIIIIIIIIIII | Sharing<br>dia Library Sh<br>ders on your N<br>urn on Media L<br>er on your net<br>dia Library Sh<br>Music<br>Photos<br>Videos<br>Videos<br>about Media L | aring to stream m<br>Windows Home Se<br>Brary Sharing, at<br>work will be able t<br>aring for the follo<br>On<br>On<br>On<br>Dr<br>brary Sharing | usic, photos, and videos<br>rver to other devices in your<br>ny digital media receiver or<br>to access your shared<br>wing shared folders:<br>Off<br>Off<br>Off<br>Off | _ |
|         |                                                                               |                                                                                                    | ОК                                                                                                    | Cancel                                                                                                    | Apply Help                                                                                                    |   |

#### Présentation de Windows Home Server

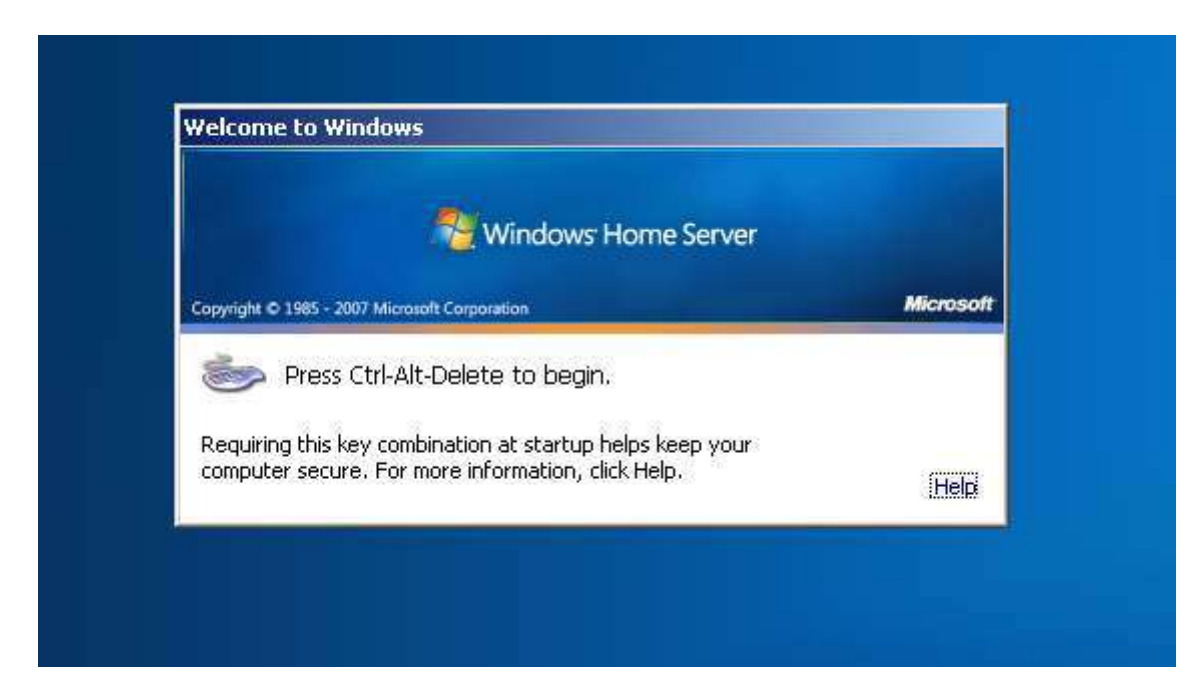

Windows Home Server est le nouveau système d'exploitation de Microsoft qui a pour but de permettre aux particuliers de centraliser les vidéos, photos, logiciels. Cette centralisation va permettre de sauvegarder les précieuses données sur plusieurs disques durs. En effet, Windows home Server veut mettre à l'abri vos données les plus importantes et les dupliquer sur plusieurs disques durs très facilement. En effet, installer et configurer un système RAID n'est pas une chose aisée pour tous, et Microsoft souhaite vous aider dans la mise en place d'un tel système.

Voici la liste des fonctionnalités de Windows Home Server :

- sauvegarde des partitions des divers PC connectés sur le réseau
- sauvegarde de plusieurs versions de fichiers sous Vista
- historique des sauvegardes
- état des PC clients
- données accessibles par Internet
- streaming des données vidéos ou sonores par l'intermédiaire de Windows Media Player par exemple
- administration distante

Voyons maintenant le test des fonctionnalités présentées, et la gestion de la duplication des données.

L'installation de Windows Home Server est effectuée sous Virtual PC 2004. La machine virtuelle est équipée d'un Athlon 64 3000+, de 600 Mo de RAM.

# 1. Installation

#### **Recommandations :**

Microsoft déconseille les utilitaires tels que *Disk Manager* car une modification des disques durs peut vous faire perdre vos données !

Il faut également veiller à ne pas créer des dossiers sans passer par la Console. Il en est de même pour la création des utilisateurs, <u>il faut passer par la Console du serveur</u>.

L'installation de la version BETA 2 est très classique et s'installe comme un Windows en cliquant sur *Suivant* ;)

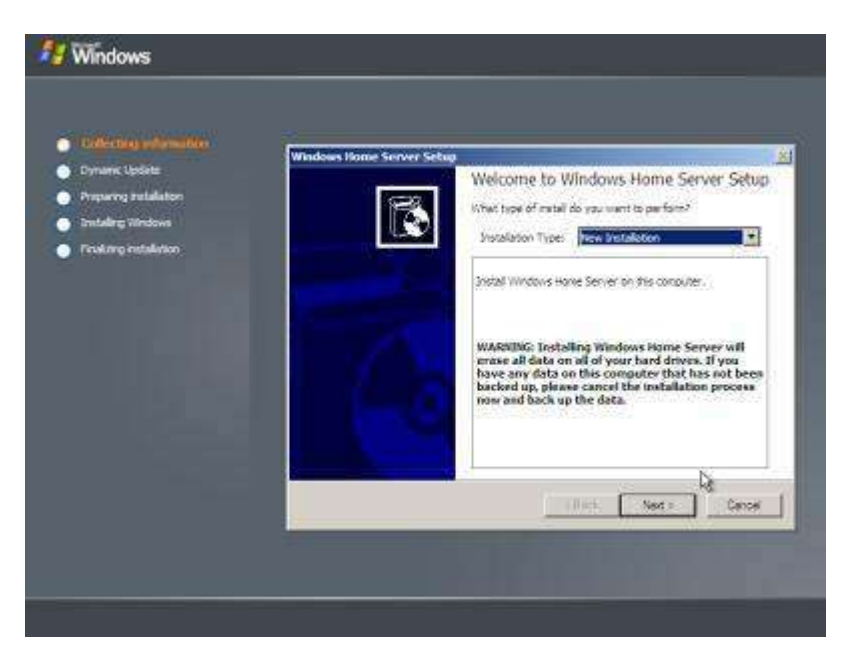

On accepte la licence pour continuer.

Il est conseillé d'avoir 2 disques durs au minimum sur lesquels le système et les fichiers partagés seront installés.

| Dynamic Update<br>Preparing restalation | Windows Home Server Setup<br>Formatting Hard Drives                                                           |  |  |  |  |
|-----------------------------------------|----------------------------------------------------------------------------------------------------|--|--|--|--|
| Finalizing installation                 | Workswe frome Server, Setup will format the following hand drives and volumes and<br>referenced data on these |  |  |  |  |
|                                         | Dak/ns Size SizeE Inere Sizes                                                                                 |  |  |  |  |
|                                         | P I admoniatige that all data on these drives nill be lost.                                                   |  |  |  |  |
|                                         | r Back Next a Cancel                                                                                          |  |  |  |  |

On clique sur Start et c'est parti :)

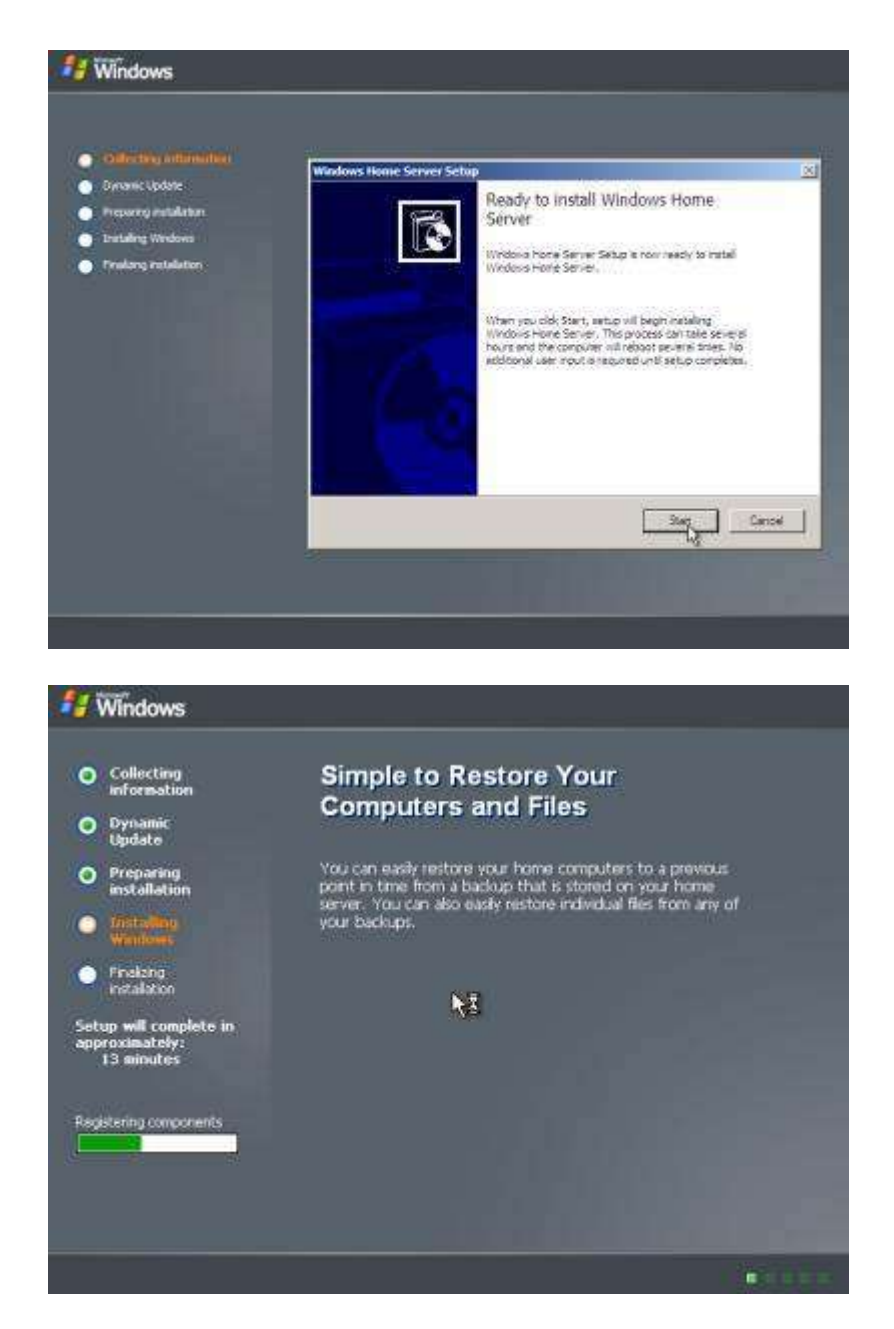

L'installation dure 50 minutes environ.

La nouvelle version Community Technical Preview est basée sur Small Business Server et la finalisation de l'installation a été revue, laissant place à un design similaire à Windows VISTA :

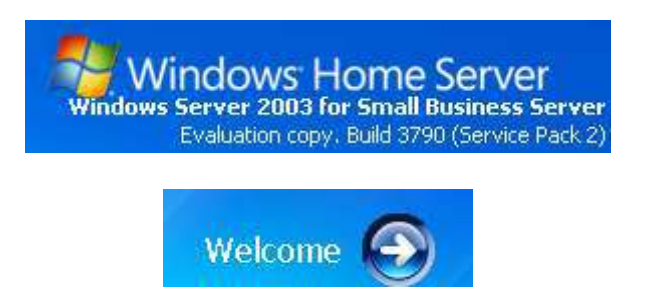

Windows Home Server nous invite à spécifier le mot de passe de l'administrateur ainsi que la possibilité de spécifier un indice dans le cas où l'on aurait oublié le précieux sésame.

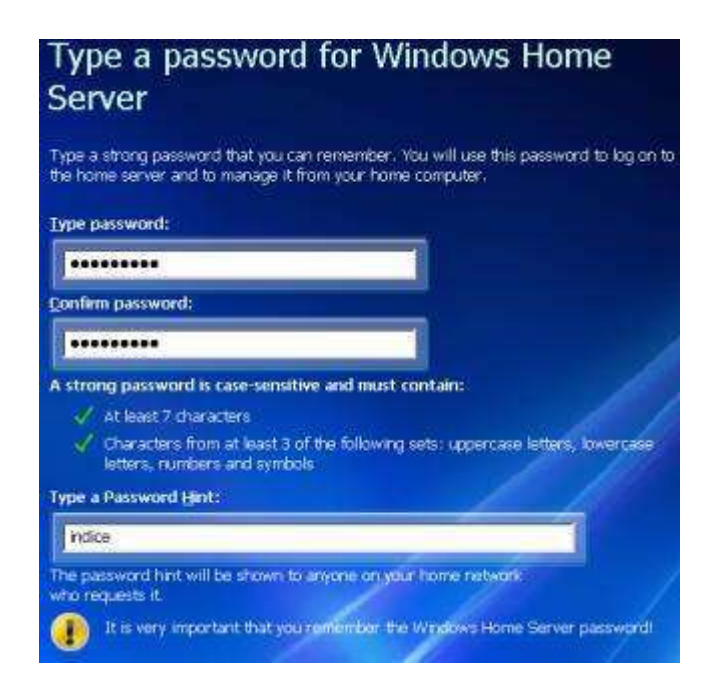

A l'instar du Service Pack 2 de Windows XP, il est possible d'activer les mises à jour automatiques et d'envoyer les problèmes à Microsoft. L'interface est épurée et agréable pour l'ensemble de la configuration : aider la communauté Home Server par exemple, spécifier de nouveaux bugs, etc.

Voici un exemple de configuration pour activer les mises à jours automatiques :

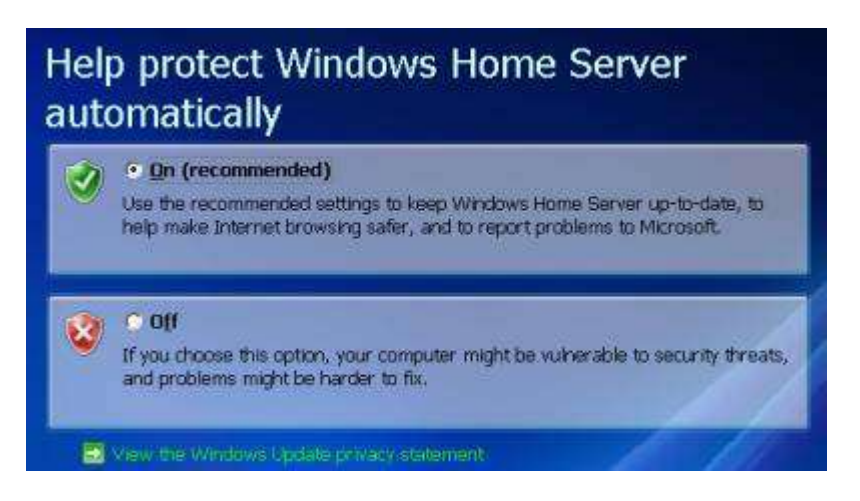

Une fois l'installation achevée, Windows Home Server spécifie qu'il n'y a pas besoin de clavier, souris ou écran ... comme un serveur finalement :)

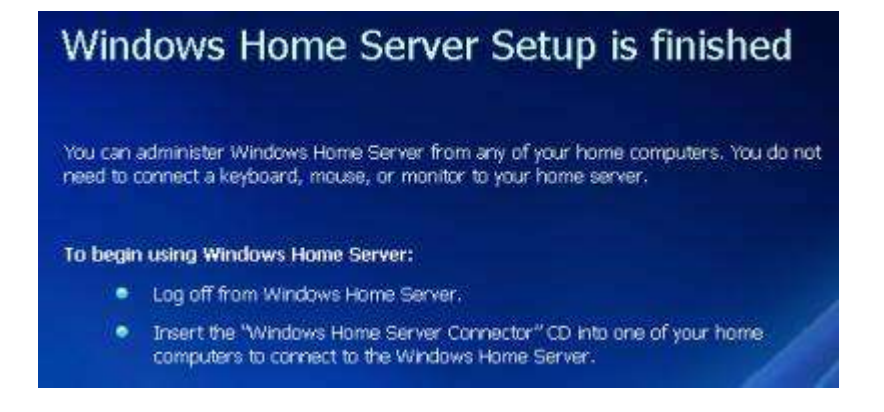

## 2. Découverte de Windows Home Server

L'invite de login de WHS est d'un joli bleu vêtue.

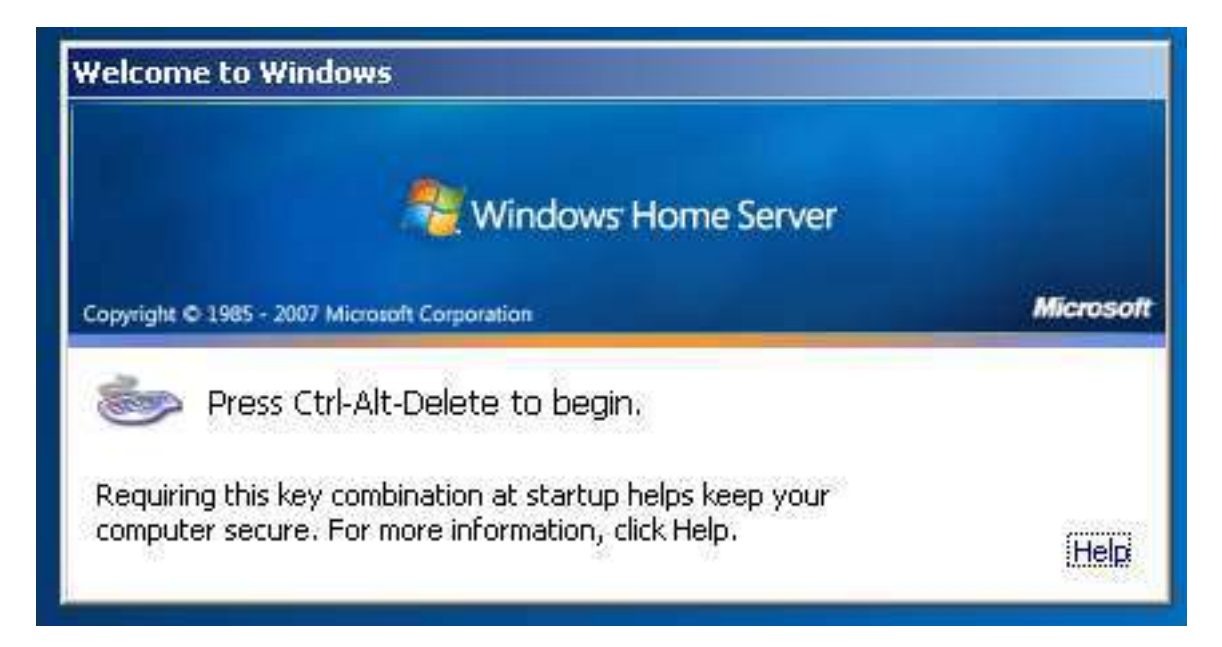

Voici la console graphique de Windows Home Server :

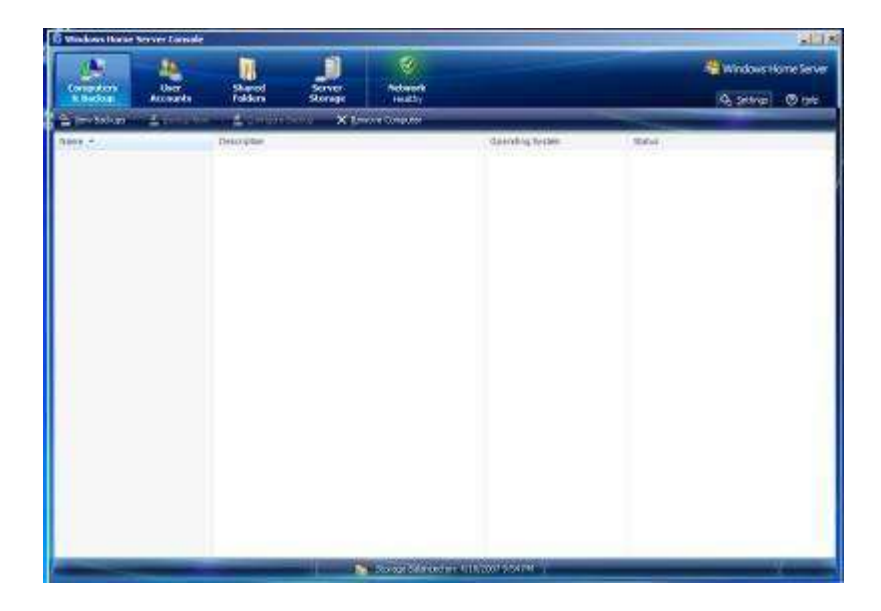

### Création des comptes utilisateurs

La console nous permet de créer les comptes Utilisateurs, de gérer/visualiser les sauvegardes (backup en anglais) des PC, de gérer les disques durs installés (Server Storage), de gérer les dossiers partagés (Shared Folders) et de visualiser l'état du réseau.

| First name           | Last name (optional)                                |
|----------------------|-----------------------------------------------------|
| Ludovic              | BRACHET                                             |
| Logon name           |                                                     |
| ludovic              |                                                     |
| I DODGE & DOGGE DAME | that matches this user's account on their computer. |

Je vais commencer par me créer un compte utilisateur au nom de Ludovic.

Je dois ensuite choisir les accès aux dossiers que je souhaite. Je m'autorise les accès à tous les dossiers (Music, Photos, Videos, etc.).

| Shared Folders | Read/Write | Read Only | No Access |  |
|----------------|------------|-----------|-----------|--|
| Music 1        | 0          | O         | Ø         |  |
| Photos         | ۲          | 0         | O         |  |
| Public         |            | 0         | 0         |  |
| Software       | ۲          | 0         | 0         |  |
| Videos         | ۲          | ۲         | 0         |  |
|                |            |           |           |  |

| dding the new            | user account                   |                             |      |
|--------------------------|--------------------------------|-----------------------------|------|
| Please wait w<br>account | hile Windows Home Server ad    | ds this new user            |      |
|                          |                                |                             |      |
| 🧹 Adding u               | ser account                    |                             |      |
| 🧹 Setting a              | ccess to shared folders        |                             |      |
| 🧹 Creating               | a shared folder for the user o | n the server                |      |
| 🧹 Enabiling              | Remote Access                  |                             |      |
| You have succ            | essfully added the new user a  | account to your home server |      |
| To exit this we          | zard, dick Done.               |                             |      |
|                          |                                |                             | Done |

Je peux afficher les propriétés de l'utilisateur (moi-même) et il est possible de réinitialiser le mot de passe, de modifier l'accès aux dossiers, etc.

| Add 🖌 Properties | X Battova                                                                                                    |                                   |       |  |  |  |  |
|------------------|----------------------------------------------------------------------------------------------------|-----------------------------------|-------|--|--|--|--|
| ime +            | Logon Name                                                                                                    | Remote Access                     | Acc   |  |  |  |  |
| Guest            | Desperation for Ludovic BD ACM                                                                                                    | Mak allowed .                     | No.   |  |  |  |  |
| Ludovic BRACHET  | General Shared Folders                                                                                                    | 1                                 |       |  |  |  |  |
|                  | Properties<br>First name                                                                                                    |                                   |       |  |  |  |  |
|                  | Ludovic                                                                                                    |                                   |       |  |  |  |  |
|                  | Last name (optional)                                                                                                    | Last name (optional)              |       |  |  |  |  |
|                  | BRACHET                                                                                                    |                                   |       |  |  |  |  |
|                  | Logon name                                                                                                    |                                   |       |  |  |  |  |
|                  | ludovic                                                                                                    |                                   |       |  |  |  |  |
|                  | Enable remote access for this in a second second se | user.                             |       |  |  |  |  |
|                  | Account Status This account is enabled and disable it, click Disable Account Change Password Dise                                                                                                    | ready to access network resources | і. То |  |  |  |  |
|                  | Learn more about user account                                                                                                    | properties                        |       |  |  |  |  |
|                  |                                                                                                    | OK Cancel                         | Spply |  |  |  |  |

## Gestion des dossiers partagés

Les dossiers partagés vont contenir les fichiers multimédia accessible par les utilisateurs tel que les fichiers audios, vidéos, photos etc.

| Computers<br>& Backup | User<br>Accounts | Shared<br>rollers | Server<br>Storage     | Contract Readth     |            |            | Windo<br>Versen 6.0.0 | ws Hom  |
|-----------------------|------------------|-------------------|-----------------------|---------------------|------------|------------|-----------------------|---------|
| 1 SM                  | nilles - S       | Description       |                       |                     | Used Soare | Duringtion | Date:                 |         |
| Il where              |                  | Personal          | lolder for ladovic    |                     | Graty      | Enibled    | 0                     | inatro  |
| Nat                   |                  | Shared fo         | Ader for exam         |                     | Enety (    | Trabled    | 0                     | Healtry |
| Protos                |                  | Shored for        | lder for photos       |                     | Every .    | Enabled    | 0                     | restor  |
| Rith:                 |                  | Shared is         | ider for succellarity | un Allen            | Employ     | Crubled    | 0                     | malty   |
| -                     | ÷.               | Stands            | ider for software in  | staliation programs | 342.71 MB  | Endded     | 0                     | Healto  |
| ndes.                 |                  | Shared A          | Aber For videos       |                     | finalty    | Crubled    | 0                     | Healthy |
|                       |                  |                   |                       |                     |            |            |                       |         |
|                       |                  |                   |                       |                     |            |            |                       |         |
|                       |                  |                   |                       |                     |            |            |                       |         |
|                       |                  |                   |                       |                     |            |            |                       |         |

#### Gestion des disques durs

La console permet de gérer les disques durs, et de rajouter de l'espace en ajoutant un disque dur internet ou externe.

| ampelon Usor<br>A Dechap Access | Shared<br>Failbers | Server<br>Server | Network Health<br>Status reading |            | Windows Home Server       |
|---------------------------------|--------------------|------------------|----------------------------------|------------|---------------------------|
| ₩                               | X                  |                  |                                  |            |                           |
| internet Hand Dalama            |                    | Chillerity       | Fucados                          | 104ae      | Storage Allocation        |
|                                 |                    |                  |                                  |            | Justial Closer 20 12 00   |
| Whateo                          | 28.36 GB biterial  |                  | Schemal (M14)                    | () Healthy | Free Space: 67.45 GB      |
| Se Vitad HD                     |                    | 59.85.68         | Internal (#14)                   | D reality  | 0.08869Y0410.054008669500 |
|                                 |                    |                  |                                  |            |                           |
|                                 |                    |                  |                                  |            | 9                         |

La grande nouveauté est la gestion de cet espace de sauvegarde par WHS : plus besoin de jouer avec les lettres telles que C: ou D:, WHS utilise tout l'espace disponible de façon transparente. Ainsi, lors de l'ajout d'un disque dur, WHS utilise l'espace nécessaire et duplique les données sur le nouveau disque permettant ainsi une sauvegarde des données sur de multiples supports.

Les disques durs peuvent être du SerialATA, de l'ATA, et même sur port USB 2.0.

#### Affichage de l'état du réseau

Windows Home Server va récolter les données des divers PC et afficher leur état :

- vert -> tout est bon
- jaune -> possiblité de risques (mises à jours de Windows Update non installées, etc)
- rouge -> gros soucis matériels

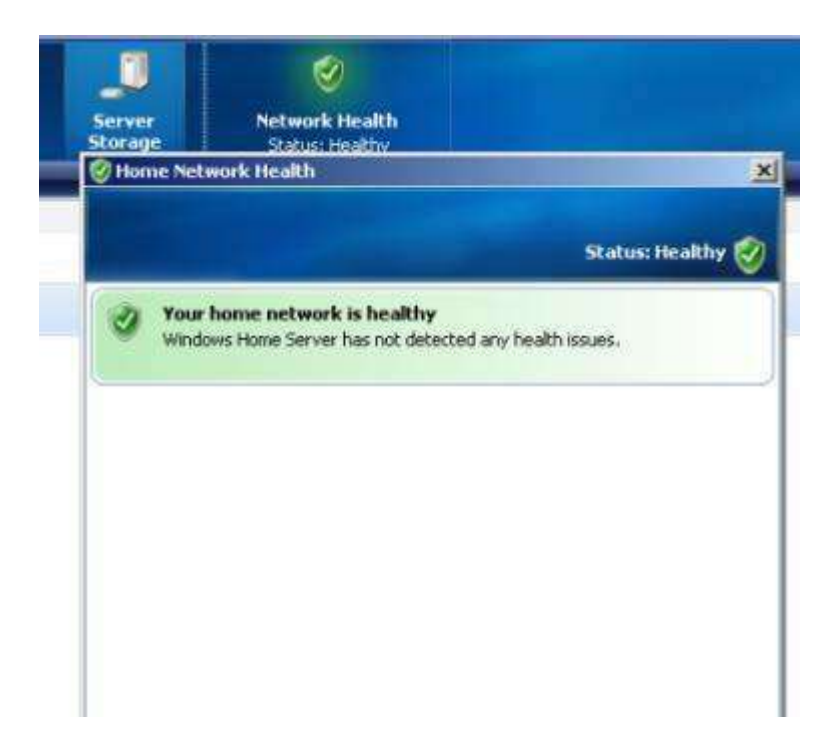

#### Réglages du Windows Home Server

• Les images sont issues de la version BETA 2

L'onglet "Général" permet de choisir la langue, date et heure, et l'application automatique des mises à jour du serveur lorsqu'elles sont disponibles.

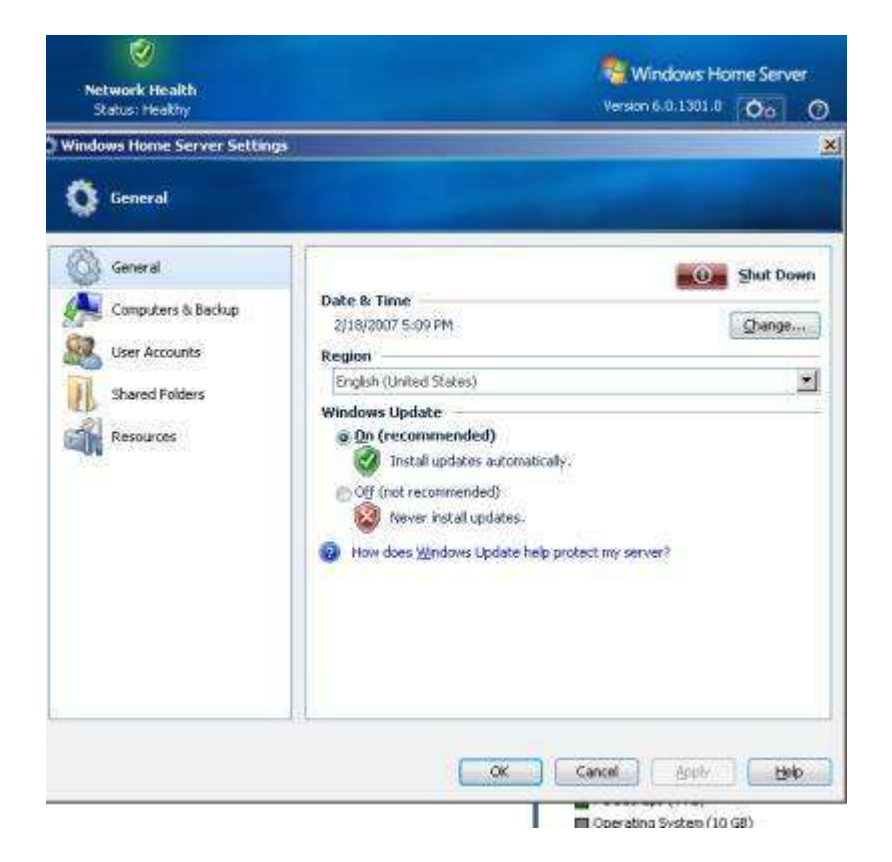

L'onglet "Ordinateurs et Sauvegardes" permet de gérer les sauvegardes des ordinateurs et de les programmer pendant la nuit par exemple. Seuls les disques durs NTFS peuvent être

sauvegardés et la sauvegarde d'un portable ne peut s'effectuer que lorsqu'il est connecté au secteur.

|                     | 11                                                                                                    |  |  |
|---------------------|----------------------------------------------------------------------------------------------------|--|--|
| General             | Backup Time<br>The nightly backup time is when your computers are automatically backed                                                                               |  |  |
| Computers 6. Backup | up and when Windows Home Server maintenance occurs                                                                                                    |  |  |
| User Accounts       | Start time: 12:00 AM 🚔 End time: 6:00 AM 🚔                                                                                                    |  |  |
|                     | What is Windows Mone Server maintenance?                                                                                                    |  |  |
| Shared Folders      | Automatic Backup Management                                                                                                    |  |  |
| Resources           | Old computer backups are automatically deleted to make room for new<br>backups. Keep the following backups:                                                          |  |  |
|                     | Keep the first backup of the month for the last 3 🚔 months                                                                                                    |  |  |
|                     | Keep the first backup of the week for the last 3 🐥 weeks                                                                                                    |  |  |
|                     | Keep the first backup of the day for the last 3 🕂 days                                                                                                    |  |  |
|                     | What is Automatic Backup Management?                                                                                                    |  |  |
|                     | Backup Cleanup                                                                                                    |  |  |
|                     | <ul> <li>Backup Cleanup automatically deletes old backups during the Backup Time<br/>on Sundays. You can also dick "Cleanup Now" to start Backup Cleanup.</li> </ul> |  |  |
|                     | Charten Inn                                                                                                    |  |  |

#### • Les images sont issues de la version CTP

La nouvelle version intègre plus de fonctionnalités au niveau du menu des réglages de notre seveur familiale : *Passwords, Remote Access* et *Add-ins*.

| General       | Date & Time                                                                 |                         |  |
|---------------|-----------------------------------------------------------------------------|-------------------------|--|
| A Bariton     | 4/18/2007 10:16 PM                                                          | Change                  |  |
| and a second  | Regional and Language                                                       |                         |  |
| Passwords     | English (United States)                                                     |                         |  |
| Media Sharing | Windows Undate                                                              |                         |  |
|               | @ On (recommended)                                                          | Update Now.             |  |
| Remote Access | Instal updates automatically.                                               |                         |  |
| Add-ins       | Off (not recommended)                                                       |                         |  |
| Resources     | 2 Do not check for updates.                                                 |                         |  |
|               | 🔞 How does Windows Update help protect m                                    | y home server?          |  |
|               | Customer Experience Improvement                                             |                         |  |
|               | Help make Windows Home Server better. Si<br>Experience Improvement Program. | ign up for the Customer |  |
|               | Read our Privacy Statement                                                  |                         |  |
|               | Windows Error Reporting                                                     |                         |  |
|               | Turn on Automatic Windows Error Reporting (recommended)                     |                         |  |
| On Shut Down  | Learn more about Windows Error Reporting                                    | 9                       |  |

• L'onglet Passwords va nous permettre de spécifier une politique de mot de passe :

| er Accounts Pass                                    | word Policy                                          |              |
|-----------------------------------------------------|------------------------------------------------------|--------------|
|                                                     | V                                                    | 1            |
| Weak                                                | Medium<br>(Recommended)                              | Strong       |
| <b>Description</b><br>Password len<br>complexity no | :<br>gth must be 5 or more character<br>ot required. | rs. Password |

 L'onglet *Remote Access* nous permet d'activer le serveur Web et de créer un domaine en *ce\_que\_vous\_souhaitez*.livenode.com à l'aide d'un compte Hotmail.com, MSN.com ou live.com.

| General       | Web Site Connectivity                       |          |
|---------------|---------------------------------------------|----------|
| Backup        | Web sites are on.                           | Turn Off |
| Media Sharing | Domain Name                                 |          |
| Remote Access | Status: Not configured Name: Not configured |          |
| Add-ins       | -                                           | Setup    |
| Kesources     | Router Status: Not configured               |          |
|               |                                             | Setup    |
|               | Web Site Settings                           |          |

• L'onglet *Add-ins* permettre aux développeurs de fournir au serveur des plug-ins grâce au SDK pour Windows Home Server.

#### Connexion au serveur pour accéder aux dossiers

Pour accéder au Serveur, il faut se rendre sur celui-ci avec l'adresse \\**server**, ensuite le système nous invite à nous identifier. J'utilise le login et le mot de passe de l'utilisateur *ludovic* que j'ai créé précédemment.

| Dosters                                                                                                    | K Nom                                                                                                    | Type                                                                                                    | Taile totale E                                                 | space libre |
|----------------------------------------------------------------------------------------------------|----------------------------------------------------------------------------------------------------|----------------------------------------------------------------------------------------------------|----------------------------------------------------------------|-------------|
| Dureau                                                                                                    | Fichiers en                                                                                                    | registrés sur cet ordinateur                                                                                                    |                                                                | 8           |
| Mes documents     Poste de traval     Poste de traval     Poste local (C.)     Soure local (D.)     Soure local (D.)     Poste local (C.)     Poste local (C.)     Poste loc | Documents<br>Documents<br>Lecteurs de<br>Disque loca<br>Disque loca<br>Disque loca<br>Disque loca<br>Disque loca<br>Disque loca<br>Disque loca<br>Disque loca<br>Disque loca<br>Disque loca<br>Disque loca | parta Dossier de fichiers<br>de la<br>e disques<br>((C)<br>((C))<br>((F))<br>((F))<br>D(E))<br>D(E)<br>D(E)<br>D(R)<br>((C))<br>((C) | ver<br>r<br>f Ludovik<br>•••••••<br>Mémoriser man not de pagse |             |

Voici les dossiers proposés par le serveur (il est possible d'en créer/modifier d'autres) :

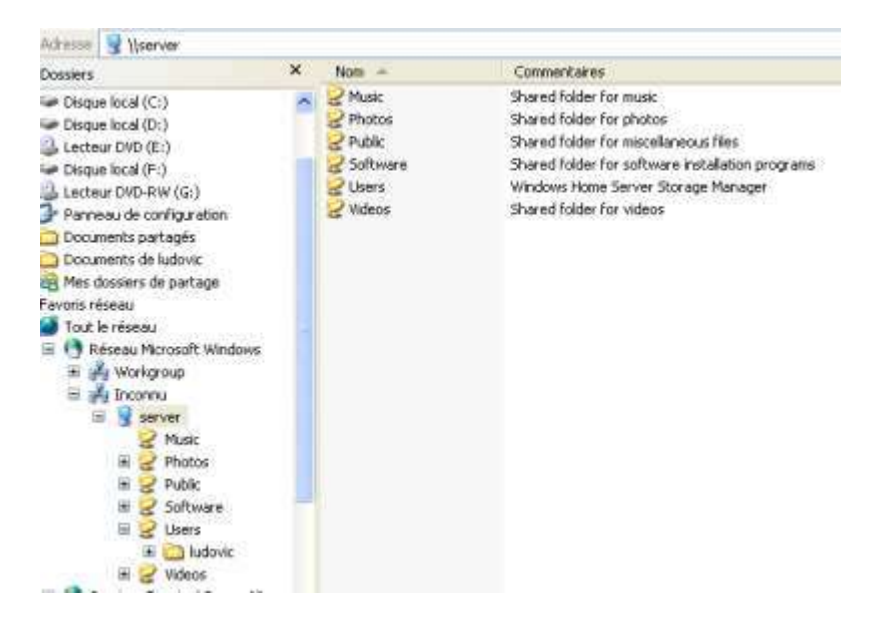

Comme le montre l'image, le nom des dossiers est explicite. Il existe un dossier privé : *Users* seulement accessible par l'utilisateur.

Le dossier *Software* contient 2 sous-dossiers : *Home PC Restore CD* et *Home Server Connection Software*.

Le sous-dossier *Home PC Restore CD* contient une image ISO bootable à graver sur un CD. Il est possible de graver le CD en ligne de commande grâce au programme *cdburn.exe* installé par défaut dans le répertoire.

Le CD permet ensuite de restaurer les données de la partition Windows ou de données sur un ordinateur où sera lancé le CD à partir du Windows Home Server.

| Hanse PC Restore CD                                                                                                    |                                                                                                    |                                                                                                    |                                                                                            | 3                                                                        |  |
|----------------------------------------------------------------------------------------------------|----------------------------------------------------------------------------------------------------|----------------------------------------------------------------------------------------------------|--------------------------------------------------------------------------------------------|--------------------------------------------------------------------------|--|
| Philip Kalten Alfebage Passes                                                                                                    | S2009-C1                                                                                                    |                                                                                                    |                                                                                            |                                                                          |  |
| 🔇 Précédente + 🔘 - 🝠                                                                                                    | PRothercher 😥 Dossiers [                                                                                                    | -                                                                                                    |                                                                                            |                                                                          |  |
| Adretiste () (werver/Softwarel/toew PC                                                                                                    | Restors CD                                                                                                    |                                                                                                    |                                                                                            |                                                                          |  |
| Dossiers                                                                                                    | × Non +                                                                                                    | Talk                                                                                                    | Type                                                                                       | Date de modification                                                     |  |
| MD-AW (GL)<br>de configuration<br>de pertagés<br>de pertagés<br>ters de pertage                                                                                                    | Columnee     ReadVe.txt     Greatered ac                                                                                                    | 14 Ko<br>1 Ku<br>314 602 Ku                                                                              | Application<br>Document texts<br>Image the CD-ROM                                          | 18(01)2007 05:25<br>02(01)2007 09:02<br>18(01)2007 06:55                 |  |
| au<br>Iseau                                                                                                    | Fichler Edition Format Affichage ?                                                                                                    |                                                                                                    |                                                                                            |                                                                          |  |
| Seou<br>Jonorssitt Windows<br>Varkgroup<br>Incomu<br>Service<br>Maile<br>Phate<br>Phate | CREATING A HOME PC RE<br>If you need to create<br>From a PC with a CD b<br>cdburn.exe «drive»<br>If your CD burner is<br>cdburn.exe D: "\\s | STORE CD<br>a a new copy of<br>surner, copy cdb<br>"\\server\soft<br>drive B:, the c<br>server\software\ | the HOME PC RES<br>urn.exe to the<br>ware\Home PC Re<br>ommund would be<br>Home PC Restore | TORE CD, YOU o<br>raot of your c<br>store CD\resto<br>:<br>CD\restorecd. |  |

Voici la procédure à suivre :

- Redémarrage de l'ordinateur avec le CD de restauration
- Saisie du mot de passe du serveur
- Choix de l'ordinateur à restaurer
- Choix de la sauvegarde
- Choix du disque dur (en général le C:)
- Cliquez sur "Suivant"
- Puis sur "Fin" et l'ordinateur redémarre

Il est tout à fait possible de restaurer les données d'une autre partition (différente de la partition Windows) si les sauvegardes ont été effectuées. Il est impératif de restaurer le même ordinateur car chaque sauvegarde est associée à un ordinateur en particulier.

Le dossier *Home Server Connection Software* contient le logiciel à installer sur tous les ordinateurs clients. Ce logiciel va permettre d'effectuer les sauvegardes des données vers le serveur.

## 3. Gestion des sauvegardes avec *Home Server Connection Software*

Home Server Connection Software va permettre d'effectuer les sauvegardes des données vers le serveur.

Voici la liste des systèmes d'exploitation compatible avec Windows Home Server :

- The Windows Vista™ Operating System
- Windows Vista Home Basic
- Windows Vista Home N (Union Européenne seulement)
- Windows Vista Home Premium
- Windows Vista Business
- Windows Vista Business N (Union Européenne seulement)
- Windows Vista Enterprise
- Windows Vista Ultimate
- The Windows XP Operating System
- Windows XP Home with Service Pack 2 (SP2)
- Windows XP Professional with SP2
- Windows XP Media Center Edition 2005 with SP2 and Rollup 2
- Windows XP Media Center Edition 2005 with SP2
- Windows XP Media Center Edition 2004 with SP2
- Windows XP Tablet Edition with SP2

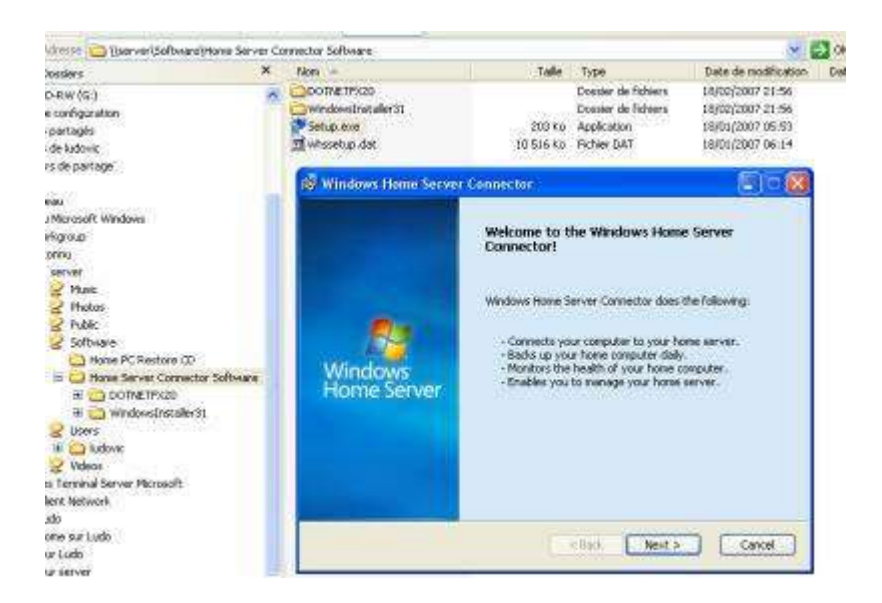

J'entre le mot de passe du Serveur.

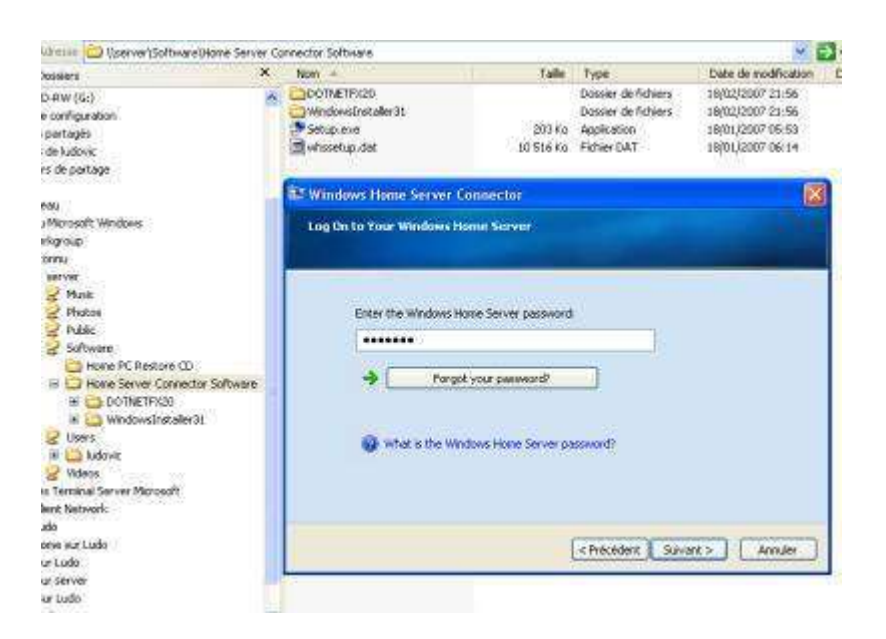

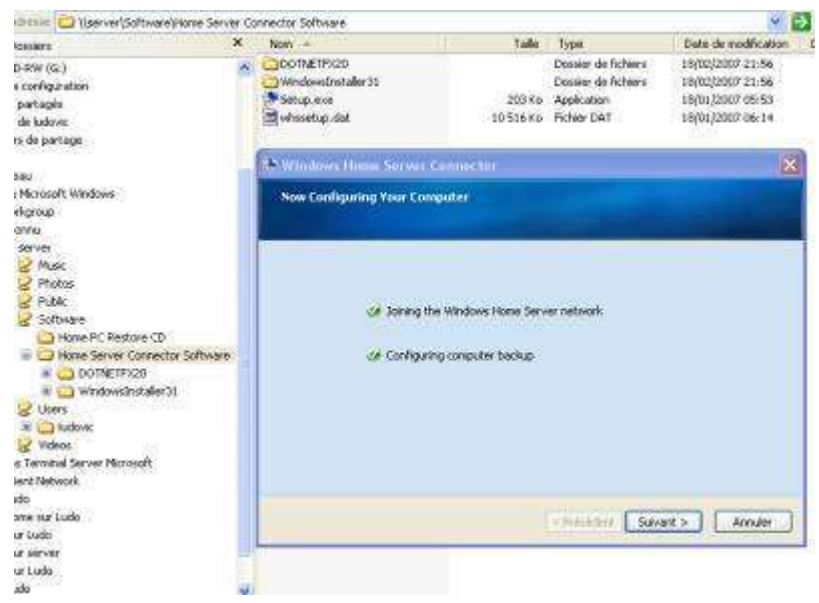

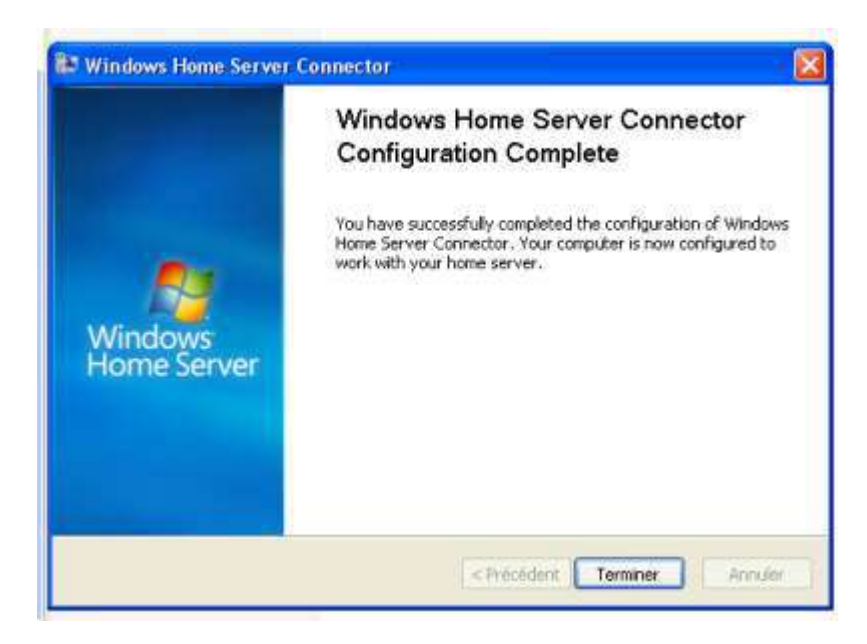

### Gestion des sauvegardes

Une fois le logiciel installé, la communication se fait entre le serveur et le client. Dans la console, l'ordinateur *LUDO* apparait.

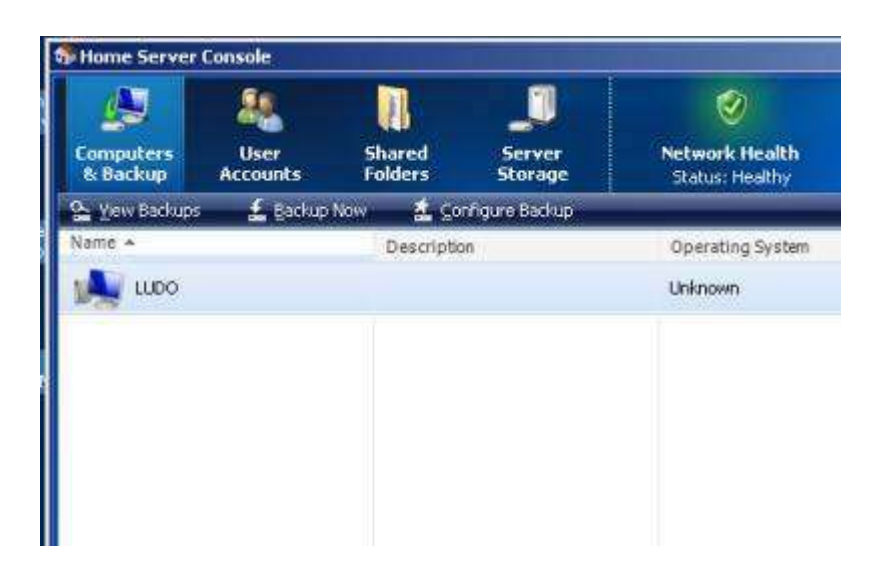

Sur le PC Client (LUDO) un message m'indique que je dois enregistrer mon mot de passe.

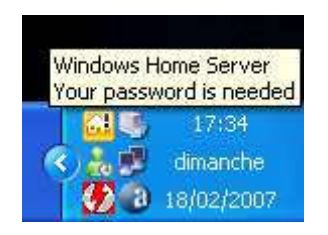

Je mets le mot de passe que j'avais choisi lors de la création de l'utilisateur. Mais cela ne convient pas :

| Update Pesswerd                                                                                                    |                                                                                                    |
|----------------------------------------------------------------------------------------------------|----------------------------------------------------------------------------------------------------|
| Choose a password to keep<br>Your password on this computer needs to match your<br>Windows Home Server user account password.<br>Weep my password on this computer<br>O Keep my password on this computer<br>O Keep my password on the home server | Confirm passwords Confirm your password for this computer: Type your current password on the home server: Type your current password on the home server: Type your password is incorrect. Please retype your password. Letters in passwords must |
| Do not show this message again.                                                                                                    | To update your password, ckdi OK.                                                                                                    |

Je découvre donc qu'il faut que je mette le même mot de passe entre mon utilisateur et le mot de passe de ma machine qui me sert à ouvrir ma session. Je vais donc éditer les propriétés de l'utilisateur *Ludovic* et modifier le mot de passe.

| ádó ⊻ Eropetine X Renove<br>ne =<br>I Guest | Lope<br>General Shared Folders  <br>Guest<br>Properties |
|---------------------------------------------|---------------------------------------------------------|
| Ludovic BRACHET                             | Change Password for Ludovic DRACHET                     |
|                                             | Password                                                |
|                                             | Confirm password                                        |
|                                             |                                                         |
|                                             | Length: Rileast 5 characters                            |
|                                             | Learn nore about password/requeenents                   |
|                                             | OK Cercel                                               |
|                                             |                                                         |
|                                             | Cancel Gardy                                            |

Une fois la modification effectuée, l'icône dans la barre des tâches de mon PC client m'indique que tout va bien :

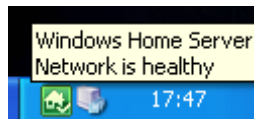

Dans la console *Home Server*, je vois que le PC n'est donc pas sauvegardé et une pastille rouge est affichée :

| omputers<br>to Backup | User<br>Accounts | Shared<br>Folders | Server<br>Storage | O<br>Network Health<br>Status Healthy |                 |
|-----------------------|------------------|-------------------|-------------------|---------------------------------------|-----------------|
| yes and the           | - Paper          | iten 🛓 🕐          | Yoyun nastu       |                                       |                 |
| lane -                |                  | Description       | 91-2              | Operating System                      | Backup          |
| 🙏 μιοο                |                  |                   |                   | Windows XP Professional               | 🧧 Net badied up |

Nous allons configurer la sauvegarde avec la console.

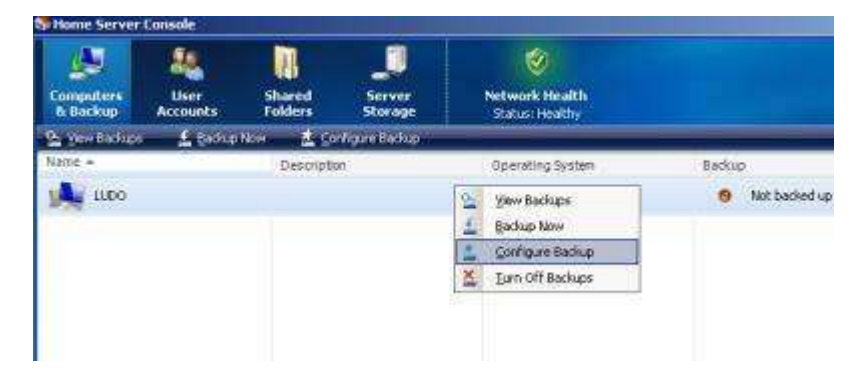

Il faut choisir les partitions à sauvegarder : je choisis la C:.

| Name            | Capacity   | Used Spa  | Location | Status |
|-----------------|------------|-----------|----------|--------|
| C: (Local Disk) | 5.86 GB    | 5.11 GB   | Internal | 95     |
| D: (Local Disk) | 147.52 GB  | 120.18 GB | Internal |        |
| F: (Local Disk) | 137.99 GB  | 70.79 GB  | Internal |        |
|                 | (Advanced) | D?        |          |        |

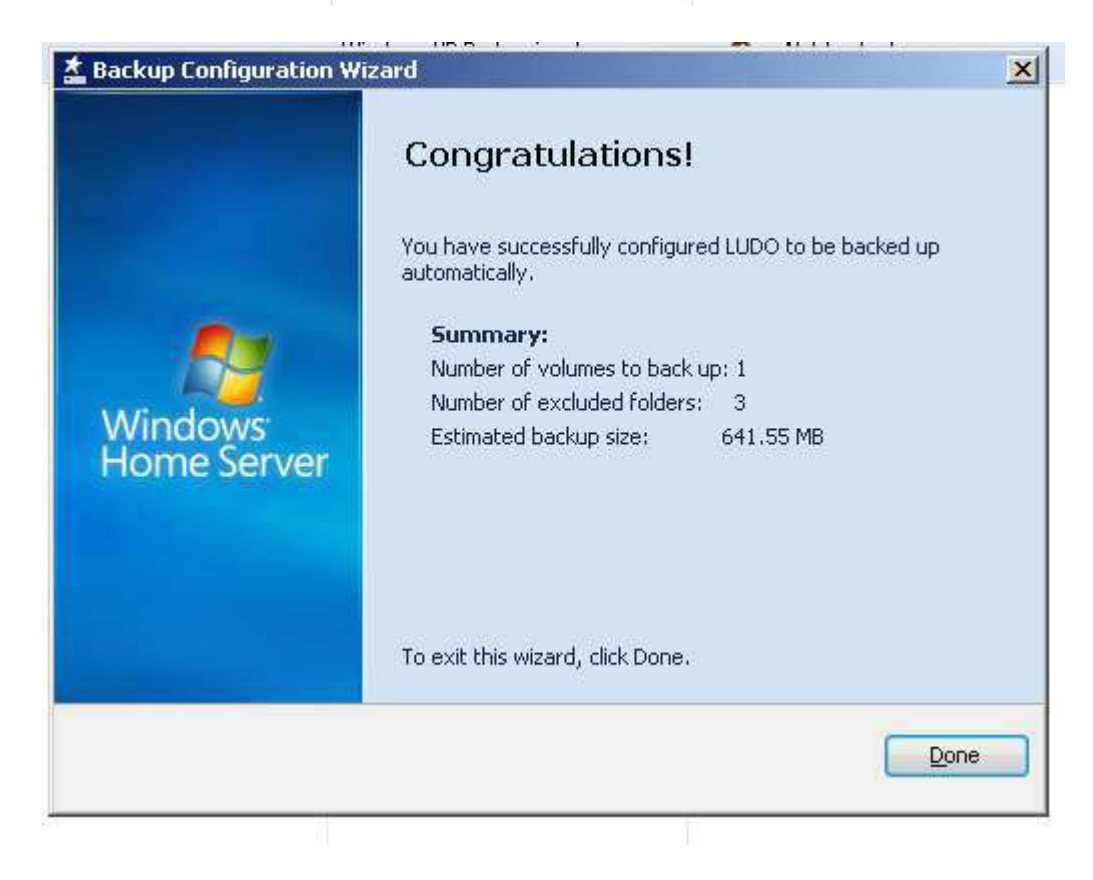

Sur le PC client, je clique sur l'icône dans la barre des tâches et je lance la sauvegarde manuelle : *Backup Now*.

| -                                                | Windows Home Server Console                                                                                                    |  |
|--------------------------------------------------|----------------------------------------------------------------------------------------------------|--|
|                                                  | Backup Now                                                                                                    |  |
|                                                  | View Backup Status                                                                                                    |  |
| 1                                                | Update Password                                                                                                    |  |
| 2                                                | Shared Folders                                                                                                    |  |
|                                                  | Help                                                                                                    |  |
| 린                                                | Exit                                                                                                    |  |
| i i                                              | ne Server Connec 🕺 💆                                                                                                    |  |
| Backup Nov                                       | N T                                                                                                    |  |
| Type a<br>Manue<br>Use a d<br>(Examp<br>2 Why is | a description for this backup (recommended):<br>al Backup<br>description that will help you identify the Backup later.<br>ole: Fresh Operating System Install)<br>a description important? |  |
|                                                  | Backup Now Cancel                                                                                                    |  |
|                                                  |                                                                                                    |  |
|                                                  | A backup is starting.     To view the backup status, click here.                                                                                                    |  |

Une barre de progression apparait sur la console du Serveur et sur le PC Client (j'ai superposé les deux) :

| And And And And And And And And And And | Partel Street | Conserved into all | Relative Home Server |
|-----------------------------------------|---------------|--------------------|----------------------|
|                                         | Toriety       | Towns Stan         | Setar                |
|                                         |               | Frogression        | COLO DERVEUR         |
|                                         |               |                    | W Enclosy Street     |

Les sauvegardes sont stockées sur le serveur dans le dossier D:/Folders

| De Da Ben Partes Doll des                   |              | 49 m-          |                     |            |
|---------------------------------------------|--------------|----------------|---------------------|------------|
| None -                                      | See.         | type           | Cate Modified       | Attributes |
| 1 (ASM/NA4F-ADCS-4018-560A-06222A90         | 548          | DATEM          | 3/18/2007 A/29 PM   |            |
| St Convit.dat                               | 640          | DATEM          | 2/18/2007 6:29 74   | *          |
| Control.4096.dat                            | 410          | DATPA          | 2/18/2007 6:29 PM   |            |
| Cata 4990.0.dat                             | 3,903,292 KB | DATPIN         | 2/18/2007 6:29 PM   | A          |
| GobalCluster, 4096.dat                      | 261 625      | DATPIN         | 2/18/2007 5:58 PM   | A          |
| GobalClasterLetest, 4098.dat                | 18,103 KB    | DATPHE         | 2/18/2007 6:29 PM   | A          |
| 2 Droker, 4000 dat                          | 7,628 KB     | DATPile        | 2/18/2007 6:29 PM   | A          |
| TUDO BackupSet, dat                         | 548          | DATPHY         | 2/16/2007 6/29 PM   | A          |
| TUDG-C Byot dat                             | 510          | DATHE          | 2/18/2007 6(2) PM   | A          |
| TUDO, C. FleRecardHesh: 4096. dtl           | 3,00346      | CAT File       | 2/18/2007 5/56 PM   | A          |
| 置U.DO.C.Ware-dat                            | TEB          | UAT File       | 2/18/2007 6:29 PM   | A          |
| 10.00.C.VokuneCluster.40%.dat               | 361 KB       | CAT File       | 2/18/2007 Sr Sin PM | A          |
| TiLDO.C. kikareCksterLatest1 40% dat        | 518          | <b>DATFile</b> | 2/18/2007 St 50 PM  | *          |
| TO ULDO, C. Volume Cluster Labora 2.40% dat | 25,01210     | DATFile        | 2/18/2007 6:29 PM   |            |
| TELLEO, Volume Lining, dat                  | 518          | DATFM          | 2/18/2007 6:29 PM   | - A        |

Il est possible de visualiser les différentes sauvegardes. Je clique sur "View Backups" mais une erreur apparait et le message m'indique que je ne peux ouvrir une sauvegarde qu'en exécutant la console distante à partir de mon PC client.

| Nane +  | Del Aven Incluse                                                                                                    |
|---------|----------------------------------------------------------------------------------------------------|
| 100 upo | Backups of LUDO                                                                                                    |
|         | * Date Status Description<br>2/18/2007 5156 PM g/r Complete Manual Backup                                                                                                    |
|         | Connot Open Bickup      You nust open a backup from the Windows Home Server Console running on a home computer.      OK                                                                                                    |
|         | Offenson extensitively     Offenson extensitively     Offenson     Offenson |
|         | Restore or View Files Bronic 2/18/2007                                                                                                    |
|         | CK Cancel B(st/                                                                                                    |

Je retourne sur le PC client puis je clique sur l'icône pour lancer la console à distance :

| Windows Home Server Con:         | sole |
|----------------------------------|------|
| Backup Now<br>View Backup Status |      |
| Update Password                  |      |
| Shared Folders                   | 25.  |
| Help                             |      |
| Exit                             |      |
| Server Connec                    | 1.00 |

Je spécifie le mot de passe du Server :

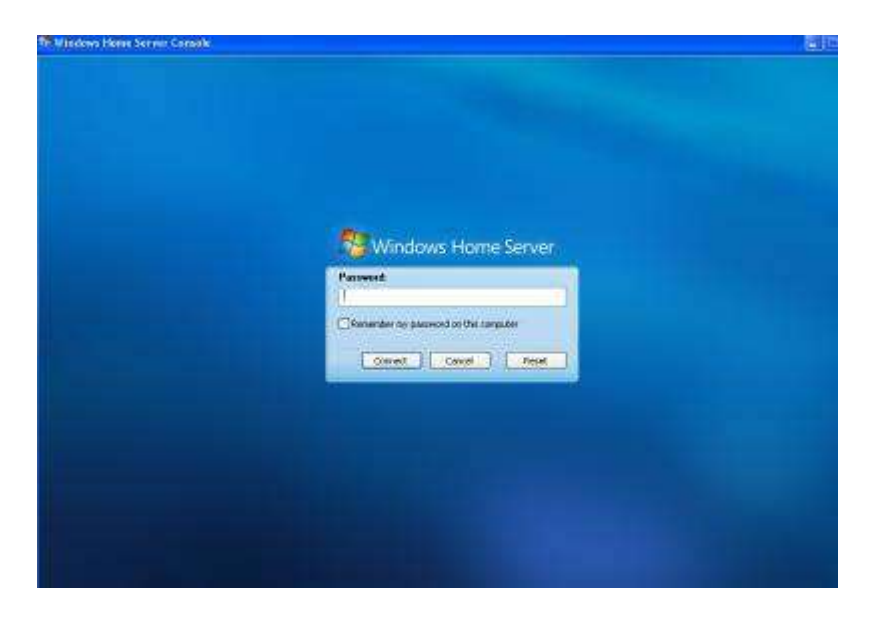

Je peux maintenant afficher les sauvegardes du PC LUDO.

| Computers<br>& Backup                   | User   | Shared Tolders | View Backups                                                                                          | and an a full sealed a                        |                              | E      |
|-----------------------------------------|--------|----------------|----------------------------------------------------------------------------------------------------|-----------------------------------------------|------------------------------|--------|
| Anna Anna Anna Anna Anna Anna Anna Anna | £ Bola | Deper          | Backups of LUDO                                                                                       |                                               | -                            |        |
| May ILEO                                |        |                | - Dice<br>2(18/2007 5-96 PM                                                                           | Status<br>da Conglete                         | Description<br>Manual Bachup |        |
|                                         |        |                | Contraction (Dec)                                                                                     | on<br>Chan (201% percent complet)             | e)                           | ×      |
|                                         |        | 0.41           | Pieze val                                                                                             |                                               | ,<br>]                       |        |
|                                         |        |                | Classifiers this backup<br>Classifiers this backup<br>Classifier of next B<br>Classifier norm about B | r<br>solup Qeanup<br>solup Menagement and Sad | up Gearup                    |        |
|                                         |        |                | Restore or New Files In                                                                               | om: 2/18/2007<br>e backups and restore files  |                              | gpen   |
|                                         |        |                |                                                                                                    |                                               | OK Cantal                    | Sinty. |

En cliquant sur *Open* je peux visualiser les fichiers qui sont sur mon *C*: qui a été sauvegardé et les transférer sur mon PC Client : pratique en cas d'effacement par erreur.

| <ul> <li>Time:</li> <li>Duration</li> </ul> | 5:56 PM<br>33 minute                | es and 24 secor              | dona 🧰 keep this backup          |
|---------------------------------------------|-------------------------------------|------------------------------|----------------------------------|
| escription:                                 | Manual Bac                          | kup                          |                                  |
| olumes in Back                              | up (1)                              |                              |                                  |
| Name -                                      | Capacity                            | Location                     | Status                           |
| 2: (Local Disk)                             | 5.86 GB                             | Internal                     | 🧭 Complete                       |
| Restore or Vi<br>Learn how                  | ew Files from<br>to cestore files ( | Volume C: (L<br>from backups | ocal Disk):                      |
| Files Excluded                              | d From Volum                        | e C: (Local Di               | sk)                              |
| User temporary<br>Recycle bin fold          | files<br>ler<br>implementation      | folders                      | 132.51 MB<br>4.7 MB<br>601.99 MB |
| Shadow volume                               |                                     |                              |                                  |

## Accès privé accessible seulement par le propriétaire

Je créé un nouvel utilisateur Ludovic Portable :

| Guest            | 💄 Properties for Ludovic Portable 🛛 🗶                                                                                                    |
|------------------|----------------------------------------------------------------------------------------------------|
| 1.0              | General Shared Folders                                                                                                    |
| Ludovic BRACHET  | Properties                                                                                                    |
| Ludovic Portable | First name                                                                                                    |
| 0                | Ludovic                                                                                                    |
|                  | Last name (optional)                                                                                                    |
|                  | Portable                                                                                                    |
|                  | Logon name                                                                                                    |
|                  | JudovicPort                                                                                                    |
|                  | Enable panote access for this user.                                                                                                    |
|                  | Account Status This account is enabled and ready to access network resources. To disable R, click Disable Account Change Password Disable Account |
|                  | Learn more about user account properties                                                                                                    |
|                  | OK Cancel Apply                                                                                                    |

Sur mon PC client *LUDO*, je me rends dans les dossiers partagés par le Server et j'essaie d'accèder au dossier *User\LudovicPort*, un message d'erreur apparait :

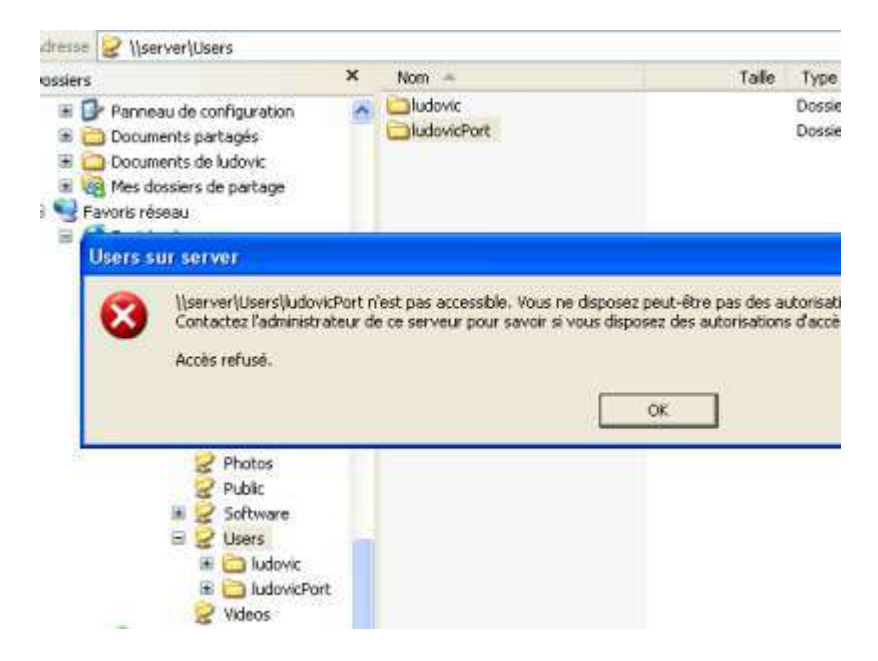

Ainsi, seul le propriétaire peut accèder à son dossier ce qui le rend privé par rapport aux autres.

## 4. Accès à distance avec le *Windows Home Server Remote Access*

Sous Internet Explorer 7, il suffit de rentrer l'IP du serveur pour ensuite être invité à s'identifier. J'utilise le login de l'utilisateur *Ludovic*.

La version CTP n'intègre que peu de nouveautés dans cette partie particulièrement aboutie : un icône permet de remonter à la racine du dossier dans lequel nous sommes.

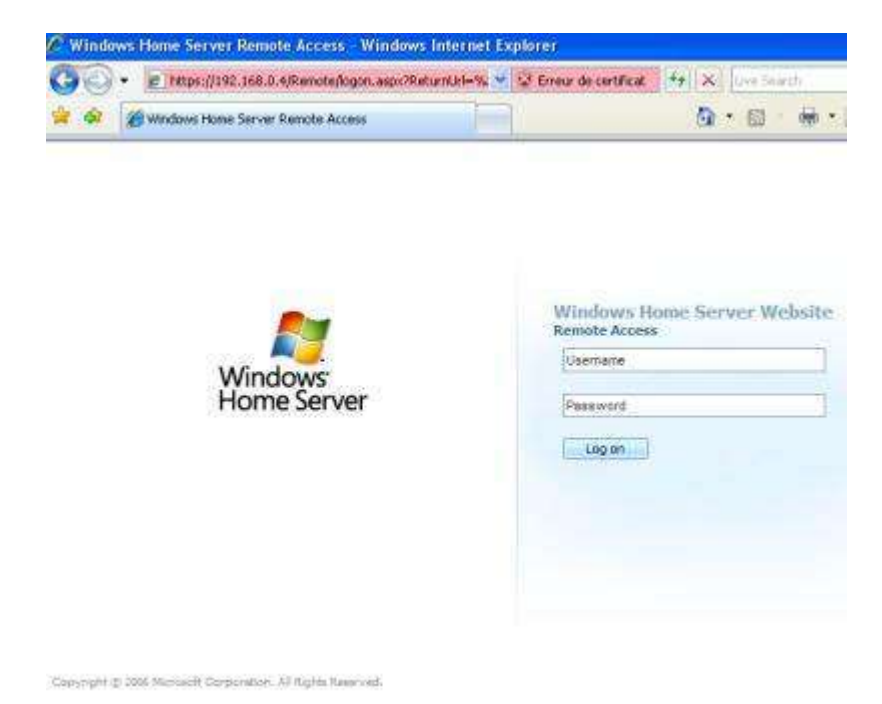

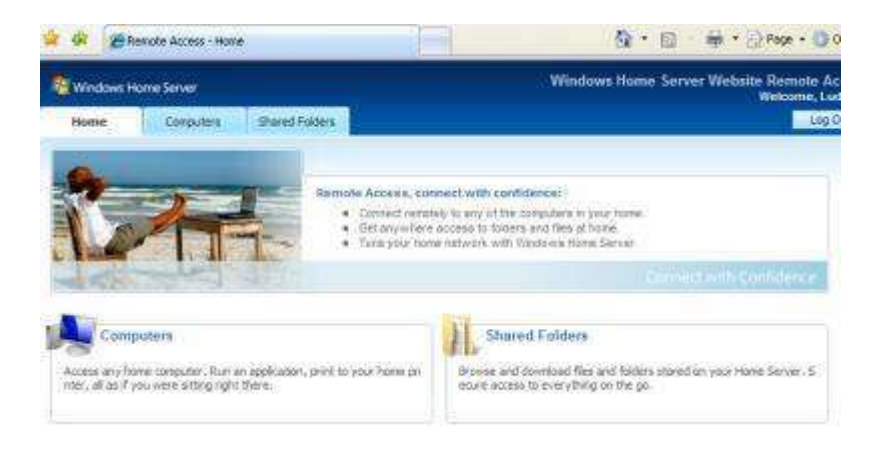

Dans l'onglet *Computers* je peux contrôler à distance la console Windows Home Server ou contrôler mon PC. La page m'indique que mon Windows XP n'est pas configuré pour cette fonctionnalité.

| Windows Home Server |                                                        |                                                               | Windows Home Server Website Remote Access |
|---------------------|--------------------------------------------------------|---------------------------------------------------------------|-------------------------------------------|
| Here                | Computers                                              | Shared Poblers                                                | Lig Off.                                  |
| 1                   | Convector of                                           | n to Windows Home Server<br>contenent Server                  |                                           |
|                     | Remote Access<br>Click on conjuder<br>Learn more about | to Computers<br>name from the lat to connect<br>remote access |                                           |
|                     | Oue                                                    | rating System<br>(cons 37 Professoral                         | Bitmus<br>Or Mat Supported                |
| Carrier<br>O why ca | ner Catans.<br>111 convect to some                     | computers?                                                    |                                           |

Je choisis de tester la commande à distance de la console, c'est très bien fait, on pilote la console directement sous Internet Explorer 7 !

| <b>7</b> - E          | https://192.168  | 3.0.4/Remote/vdp  | load.aspo?        | 🛩 🔛 Erreur                        | de certificat 😽 🛪 |
|-----------------------|------------------|-------------------|-------------------|-----------------------------------|-------------------|
| 🛠 🏈 🍘 Re              | moke Access - Co | mputers - Connec  | ting to SERVER    |                                   | <u>@</u>          |
| 9                     | 8                | 1                 |                   | ۲                                 |                   |
| Computers<br>& Backup | User<br>Accounts | Shared<br>Folders | Server<br>Storage | Network Health<br>Status: Healthy |                   |
| anne en a             | -                | 125. <b></b>      | anu and a         |                                   |                   |
| Narie +               |                  | Descriptio        | en. : .           | Operating System                  | Backup            |
| 0001 🌉                |                  |                   |                   | Windows XP Professional           | O Backed up       |

Je me déconnecte et je clique sur l'onglet Shared Folders dans la page Internet.

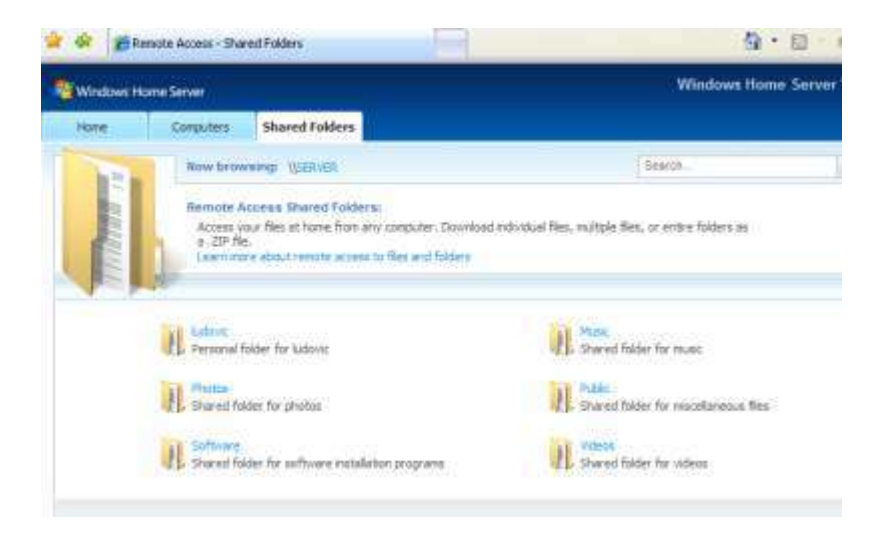

L'interface est très bien faite, il est ainsi possible de télécharger les fichiers vidéos partagés et même d'en rajouter ! Pratique pour gérer ses fichiers à distance avec une simple connexion à Internet. Pour cela, <u>il faut ouvrir les ports 80, 443 et 4125</u> sur votre routeur.

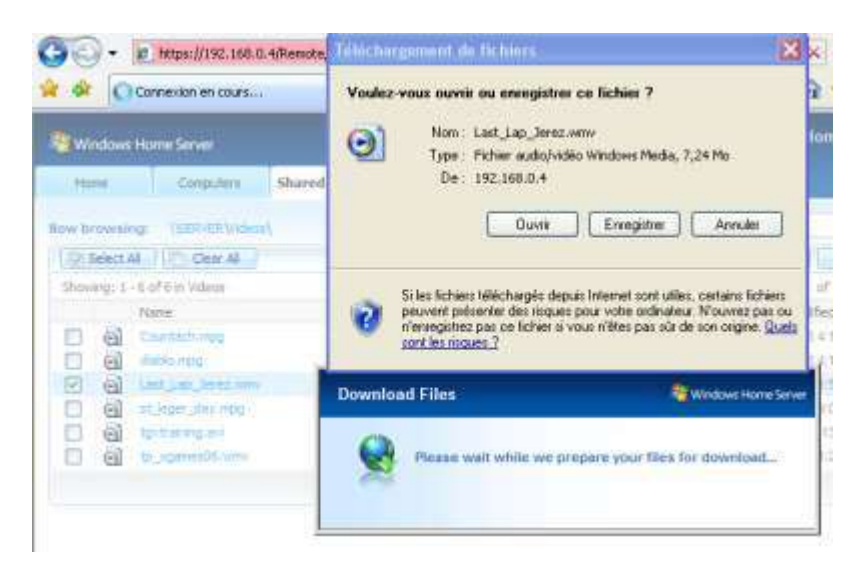

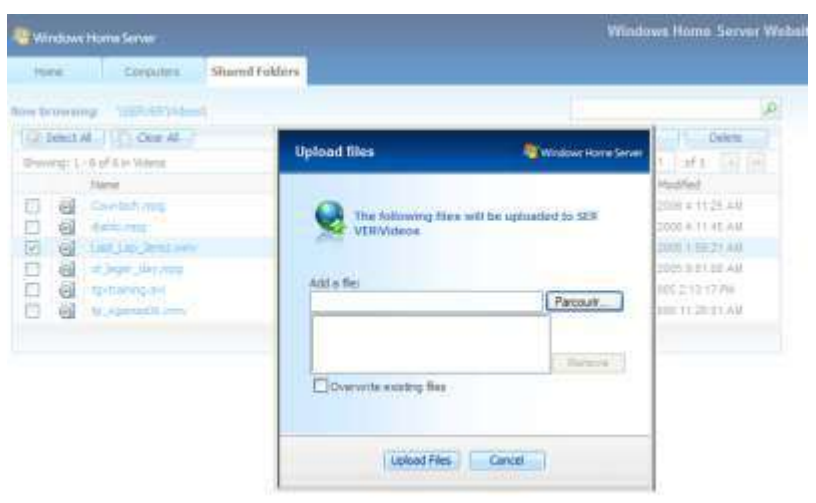

# 5. Media Library Sharing ou Partage de média

Dans la console de WHS, j'affiche les paramètres et je clique sur l'onglet *Shared Folders* pour activer le partage des médias.

| 👌 General          | Media Library Sharing                                                                                                    |
|--------------------|----------------------------------------------------------------------------------------------------|
| Computers & Backup | You can use Media Library Sharing to stream music, photos, and videos<br>from shared folders on your Windows Home Server to other devices in your<br>linewe |
| User Accounts      | If you turn on Media Library Sharing, any digital media receiver or<br>computer on your network will be able to access your shared                          |
| Shared Folders     | Turn on Media Library Sharing for the Following shared folders:                                                                                             |
| Resources          | Muse 🔿 On 💿 Off                                                                                                    |
|                    | Photos On Clf                                                                                                    |
|                    | Videos 🗃 On 🕐 Off                                                                                                    |
|                    | Learn more about Media Library Sharing                                                                                                    |
|                    |                                                                                                    |

Une fois activée, une XBox 360 ou Windows Media Player peut accèder aux données telles que sons, vidéos ou photographies placées sur le serveur.

Il faut tout de même vérifier que sa connexion WIFI, par exemple, soit correctement sécurisée, sinon, vos voisins pourront accèder à toutes vos données avec Media Player ;)

Pour tester, je place 3 fichiers MP3 dans le dossier Music.

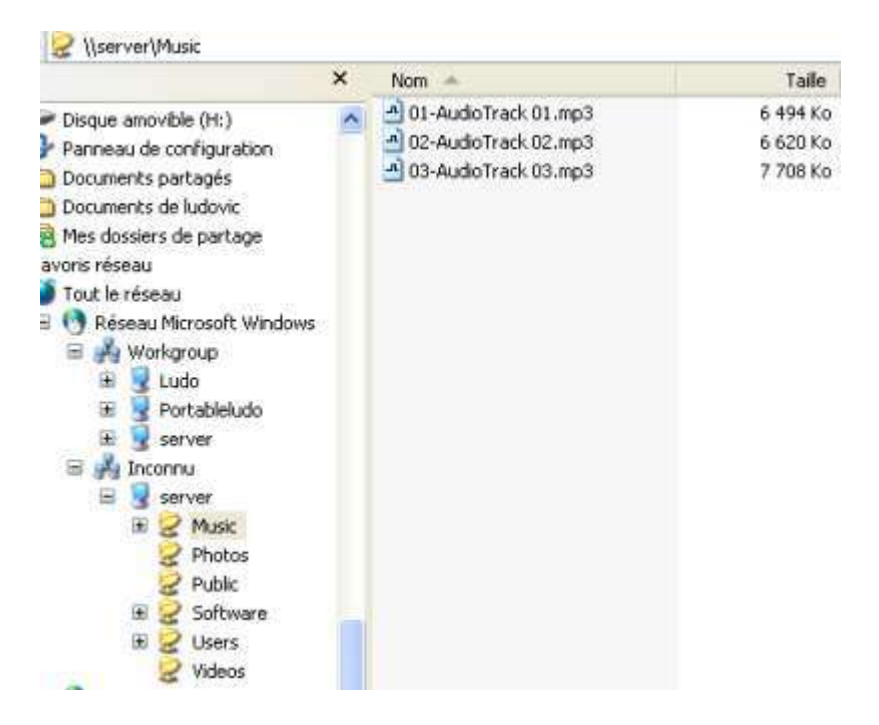

Puis je lance Windows Media Player à partir de Windows VISTA Professionnel installé sur mon portable. Media Player me reconnait un média *Server*, un simple double-clic sur ce média me montre mes 3 fichiers MP3.

| 😍 🐨 👘 Lemin                                            | en curs politicinica en | Ektain | Green                            | Synchronium and | Nicha (     | au de     |
|--------------------------------------------------------|-------------------------|--------|----------------------------------|-----------------|-------------|-----------|
| 🞵 + Musique + Utilisateur                              | Laurserver + Charosons  |        |                                  | 回• ··· • [het   | harrythen ( |           |
| <ul> <li>Sections</li> <li>Sections</li> </ul>         | Album .                 |        | Tère                             | Durse           | , ¢lesement | Amminist  |
| GROODINAR (Gr)     GLODINAR (Gr)     GLODINAR (Gr)     | no title                | 1      | Audio Track 81                   | 3.27            |             | no artist |
| a 🔮 Ubinateur 1 sur server<br>(2) Antiste<br>(2) Album | Unkrewn<br>2006         | 1      | Audio Track 02<br>Audio Track 03 | 105             |             | no and    |
| Oversons     Gente     Gente     Annde                 |                         |        |                                  |                 |             |           |
| Carpernent.                                            |                         |        |                                  |                 |             |           |

# 6. Ajout d'un 3ème disque dur : réaction du système de sauvegarde

D'après Microsoft, Windows Home Server gère de manière autonome les disques durs rajoutés et s'occupe de dupliquer les données sur les disque durs existants, permettant de protéger les données même si un disque dur venait à lacher. Microsoft déconseille d'utiliser des disques durs externes en USB 1.1 au risque de voir les performances du serveur diminuées, donc USB 2.0 recommandé.

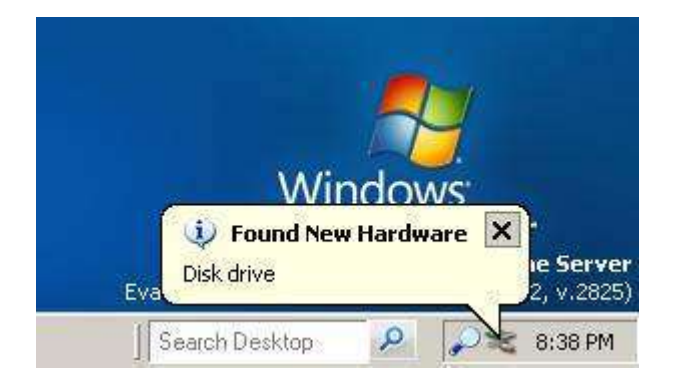

Je lance la console et je me rends dans le gestionnaire des disques durs :

| <b>- <u>A</u>dd - Y Kepar - A</b> | C Remove          |
|-----------------------------------|-------------------|
| lame                              | Capacity          |
| New Hard Drives                   |                   |
| 🧼 Virtual HD                      | [                 |
| ×                                 | + Add             |
| Server Hard Drives                | 🔮 R <u>e</u> pair |
|                                   | X Remove          |
| Virtual HD                        | 39.06 GB          |
| Virtual HD                        | 39.06 GB          |

Pour le moment je dipose de 2 disques durs de 40 Go soit 80 Go au total.

| Total Size: | 78.12 GB |
|-------------|----------|
| Free Space: | 63.44 GB |

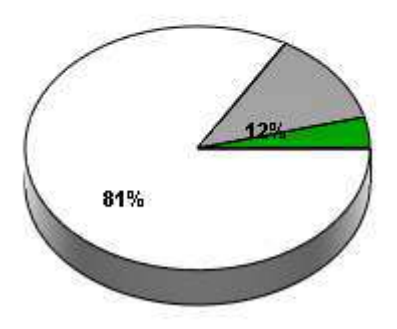

Un assistant m'accompagne :

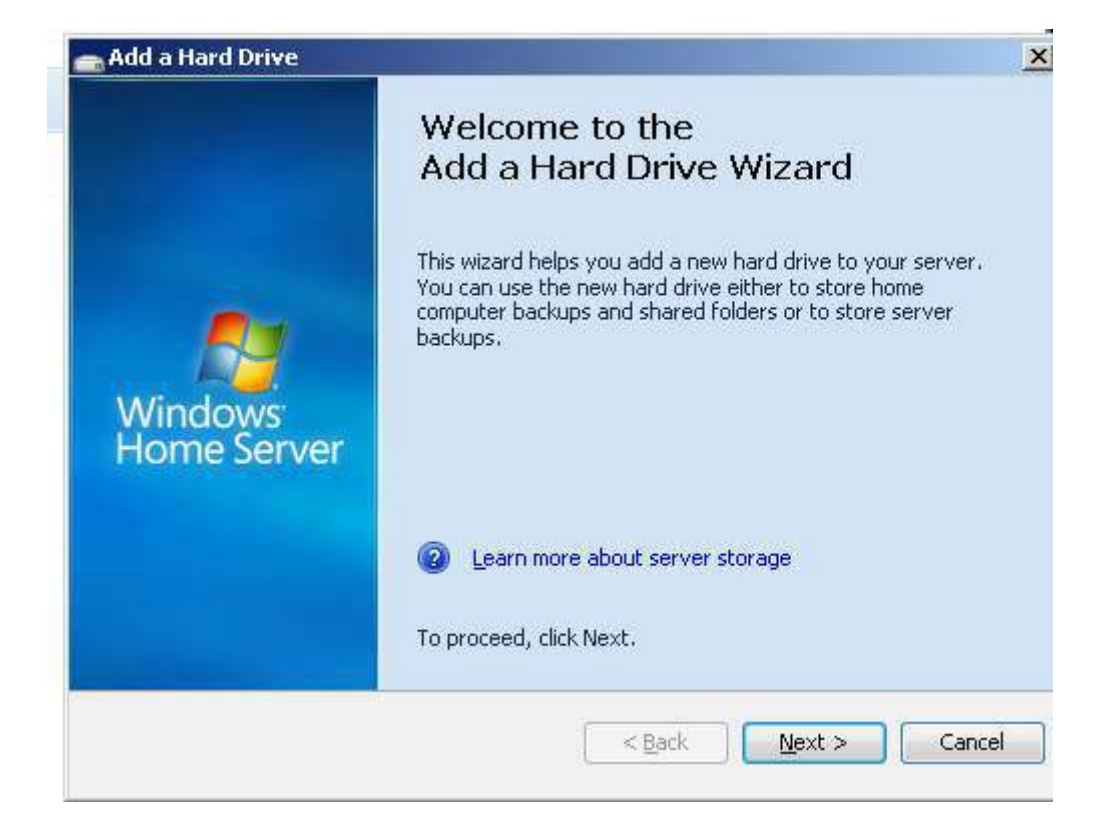

| Warnin<br>If you d<br>be delet       | g:<br>ick Finish, the new hard driv<br>ed.                  | re will be formatted. A | ay files on it will |
|--------------------------------------|-------------------------------------------------------------|-------------------------|---------------------|
| Hard Drive Pr                        | operties                                                    |                         |                     |
| Name:                                | Virtual HD                                                  |                         |                     |
| Location<br>Status:                  | 1: Internal (ATA)<br>Not Initialized                        | Capacity:               | 48,83 GB            |
| To format the n<br>To exit this wize | ew hard drive, click Finish.<br>rd without formatting the n | ew hard drive, click Ca | ncel.               |
| Status:<br>To format the n           | Not Initialized                                             |                         |                     |

Une fois l'installation finie, la taille disponible augmente et je dispose de 130 Go maintenant.

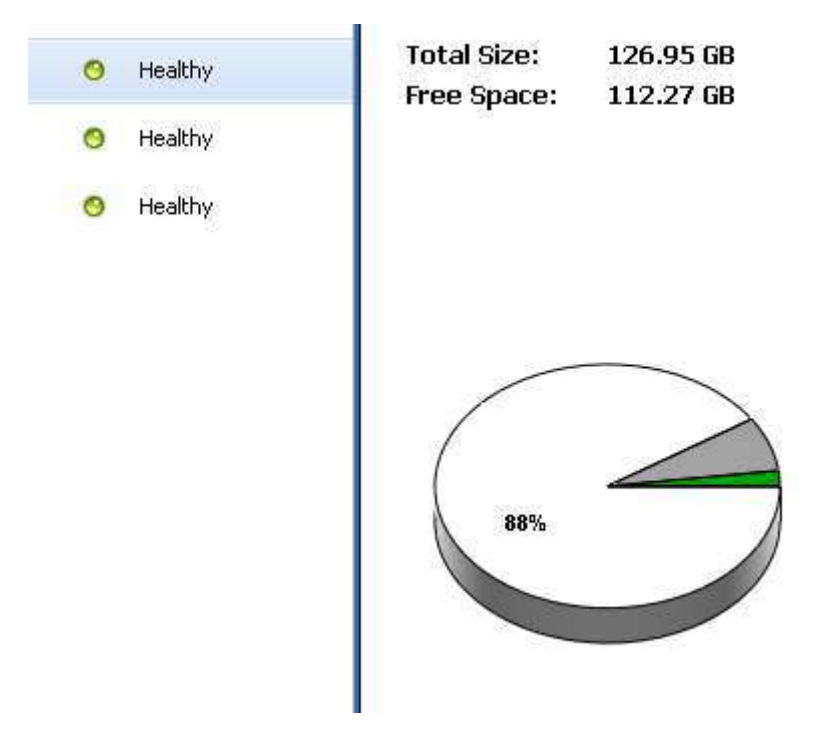

Quand est-il de la gestion des données sur les multiples disques durs ? Exécutant Windows Home Server sous Virtual PC, les disques durs sont représentés par des fichiers. Comme je dispose de 3 disques durs, j'ai 3 fichiers.

Au bout de quelques minutes, l'activité des disques durs augmente, je regarde les taille du 3ème disque dur que j'ai rajouté et je constate que la taille de celui-ci est de 550 Mo soit un peu plus que la taille totale des fichiers Sons et Vidéos que j'ai partagés !

| ቆ Disque dur 2 de Windows Home Server.vhd | 4 601 012 Ko |
|-------------------------------------------|--------------|
| ቆ Disque dur 3 de Windows Home Server.vhd | 549 099 Ko   |
| 🚜 Disque dur de Windows Home Server.vhd   | 3 072 831 Ko |

La gestion des disques durs est donc un franc succès ! L'ensemble des données des dossiers *Sons*, *Vidéos*, *Photos*, etc. est donc sauvegardé de manière totalement transparente.

# 7. Conclusion

La Beta 2 de Windows Home Server tient tout à fait ses engagements : il est ainsi possible de sauvegarder aisément ses données et surtout de les protéger tout en les centralisant, permettant ainsi un accès aux données dans toute la maison et même sur Internet ! L'ensemble fonctionne très bien, la configuration est aisée et la sauvegarde des données fonctionne parfaitement bien. Le système s'est révélé stable. Vos données sont donc en sécurité sur Windows Home Server.

#### Les nouveautés de la version CTP :

- nouvelle installation plus conviviale et une interface revue (dans le même style que Windows VISTA) que la Beta 2
- plus de réglages sont accessibles : politique de mot de passe, ajout de plug-ins permettant d'étendre les possibilités de Windows Home Server grâce au SDK, etc.
- possibilité de créer un nom de domaine qui permettra de se connecter facilement au serveur à partir d'Internet

Ce produit pourrait également intéresser les petites entreprises soucieuses de sauvegarder des données sur un système RAID facile à mettre en place et de partager ces données sur leur réseau. Le partage des dossiers pouvant être limité à quelques utilisateurs, la sécurité est intéressante.

Etant basé sur Windows 2003 Server, toutes les fonctionnalités de la version Server sont accessibles pour le moment mais une future version devrait surement vérrouiller la création d'un domaine Active Directory par exemple.

Il serait appréciable que Windows Home Server intègre un système de redondance de sa propre partition C : en effet, si le disque dur contenant la partition système est endommagé, Windows Home Server ne peut plus démarrer. Il est donc conseiller de disposer d'un RAID1 pour cette parition.

#### Windows Home Server ne sera pas vendu seul.

Effectivement, Microsoft souhaite vendre Windows Home Server avec un ordinateur complet et pourvu de deux disques durs. Il reste à connaître le prix de ce système d'exploitation vendu uniquement avec du matériel d'après ce que j'ai pu lire.

HP commercialisera un PC équipé de Windows Home Server muni de deux disques durs minimum permettant la redondance des données dont voici une photographie :

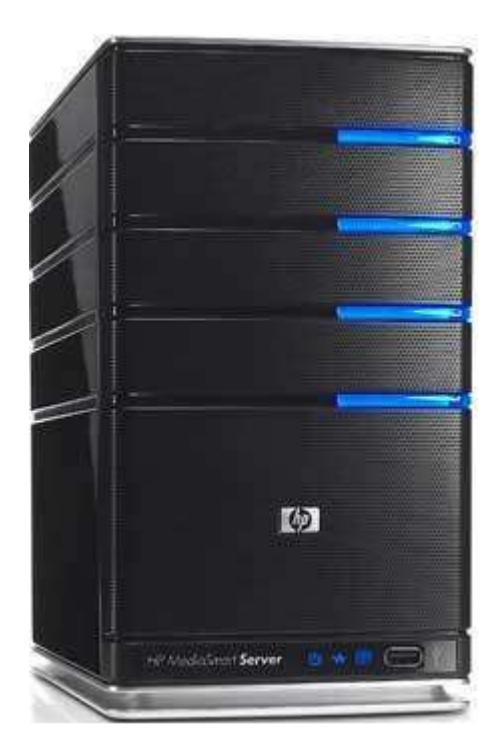